<u>Configuring Pinholes/Port Forwarding</u> <u>Enabling WIFI (wireless)</u>

## **Configuring Pinholes/Port Forwarding**

1) From a web browser, go to "http://192.168.1.1". Login with the username "admin" and the password "admin". If you get an incorrect login error, please try username "admin" and the password "seiadmin".

2) Click the "Basic Setup" link on the top menu bar.

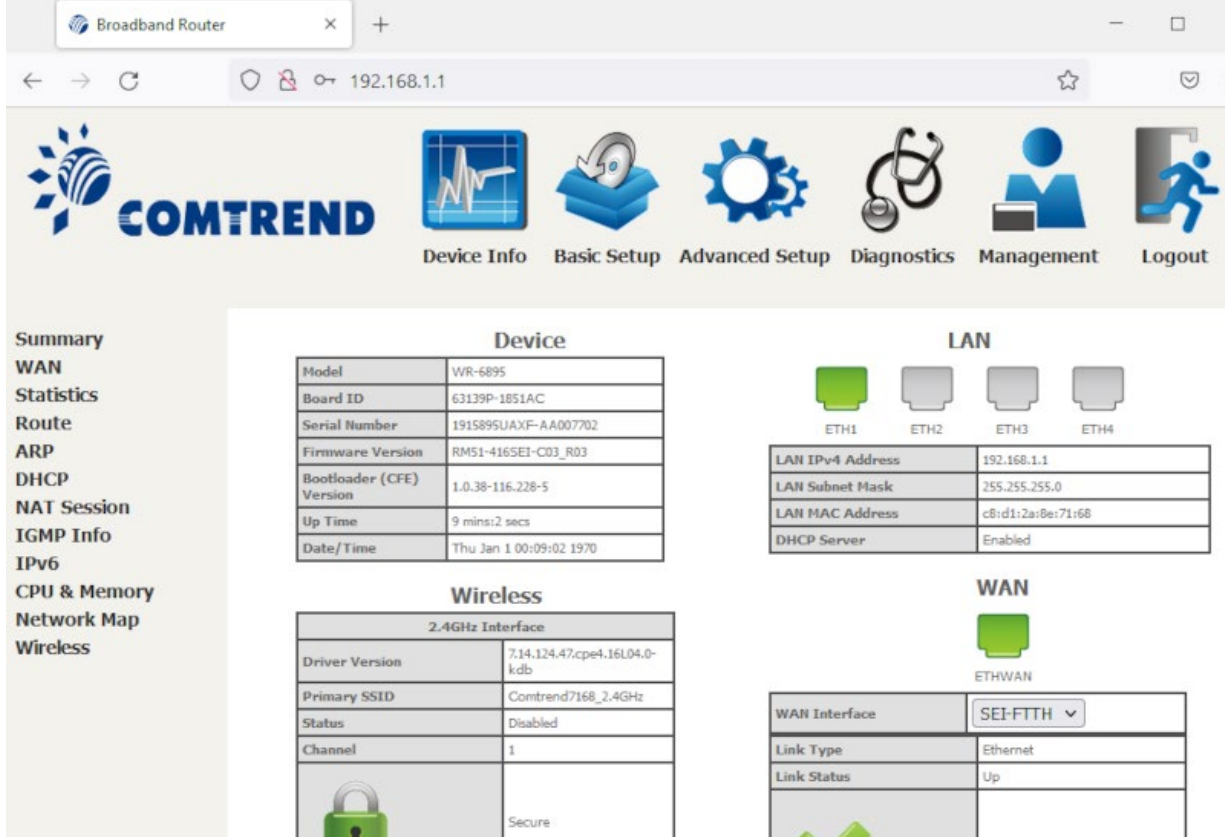

3) Click on the "NAT" link on the left.

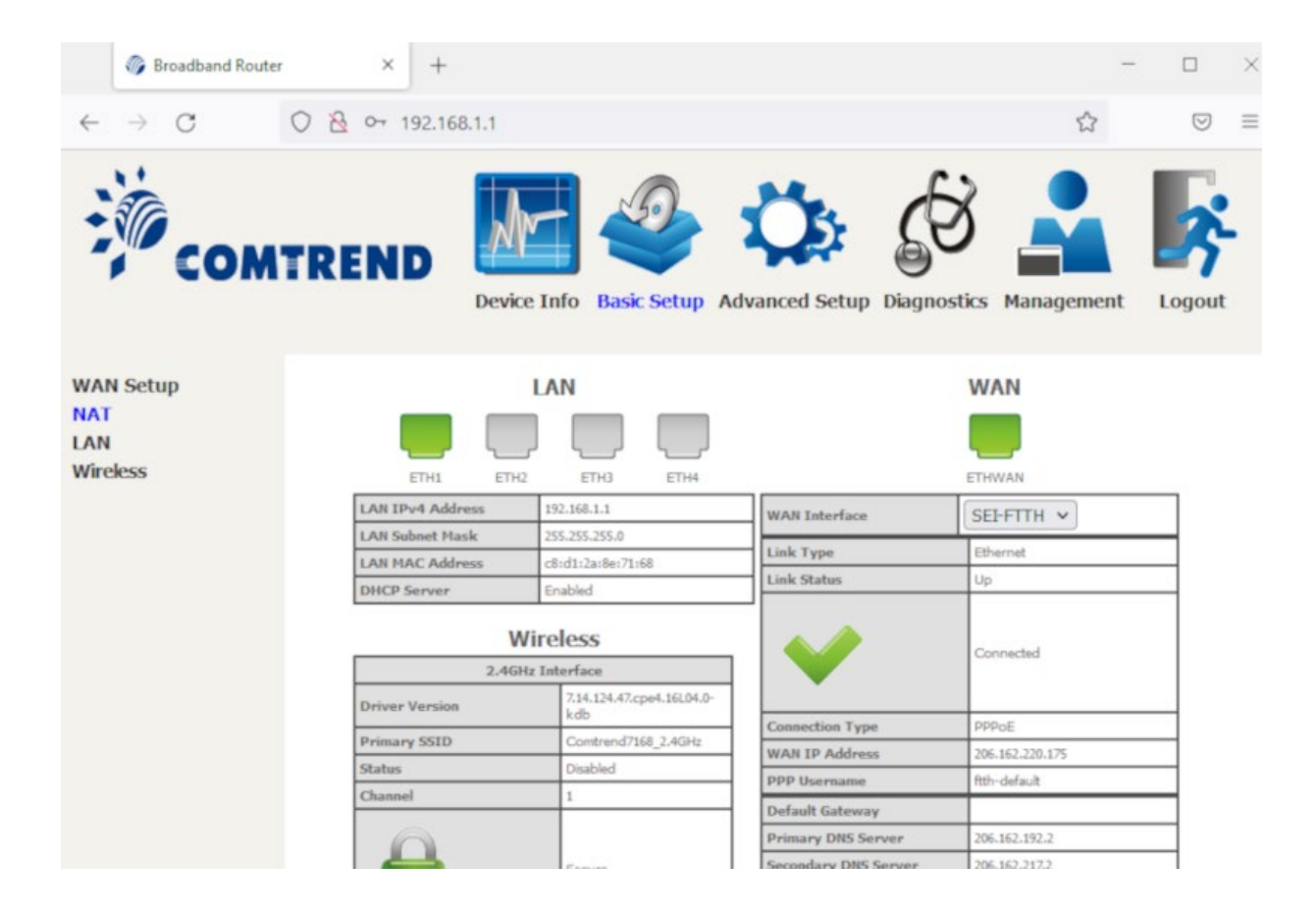

#### 4) Click on the "Add" button.

| Broadband Router                                                   | ×                                                       | +                                                                         |                                                            |                                                        |                                                       |                                               |                                      |                                         | -                                 |                            |
|--------------------------------------------------------------------|---------------------------------------------------------|---------------------------------------------------------------------------|------------------------------------------------------------|--------------------------------------------------------|-------------------------------------------------------|-----------------------------------------------|--------------------------------------|-----------------------------------------|-----------------------------------|----------------------------|
| $\leftarrow \rightarrow \mathbf{G}$                                | 2 0- 19                                                 | 2.168.1.1                                                                 |                                                            |                                                        |                                                       |                                               |                                      |                                         |                                   | $\bigcirc$                 |
| COMT                                                               | REND                                                    | Dev                                                                       | ice Info                                                   | Basic Setu                                             | p Advar                                               | nced Setu                                     | p Diagnos                            | tics Mana                               | agement                           | Logout                     |
| VAN Setup<br>VAT<br>Virtual Servers<br>Port Triggering<br>DMZ Host | NAT — Vir<br>Virtual Serv<br>IP address<br>server on ti | tual Servers S<br>er allows you tr<br>on the LAN side<br>he LAN side. A r | etup<br>o direct incomi<br>. The Internal<br>naximum 32 en | ng traffic from<br>port is required<br>tries can be co | WAN side (ide<br>I only if the ex<br>nfigured.<br>Add | ntified by Prote<br>ternal port nee<br>Remove | ocol and Externa<br>ds to be convert | il port) to the Ir<br>ted to a differen | sternal server w<br>t port number | ith private<br>used by the |
| IP Address Map                                                     | Server<br>Name                                          | External<br>Port Start                                                    | External<br>Port End                                       | Protocol                                               | Internal<br>Port Start                                | Internal<br>Port End                          | Server IP<br>Address                 | WAN<br>Interface                        | NAT<br>Loopback                   | Remove                     |
| ALG/Pass-Through                                                   |                                                         |                                                                           |                                                            |                                                        |                                                       |                                               |                                      |                                         |                                   |                            |
| Vireless                                                           |                                                         |                                                                           |                                                            |                                                        |                                                       |                                               |                                      |                                         |                                   |                            |
|                                                                    |                                                         |                                                                           |                                                            |                                                        |                                                       |                                               |                                      |                                         |                                   |                            |
|                                                                    |                                                         |                                                                           |                                                            |                                                        |                                                       |                                               |                                      |                                         |                                   |                            |
|                                                                    |                                                         |                                                                           |                                                            |                                                        |                                                       |                                               |                                      |                                         |                                   |                            |
|                                                                    |                                                         |                                                                           |                                                            |                                                        |                                                       |                                               |                                      |                                         |                                   |                            |
|                                                                    |                                                         |                                                                           |                                                            |                                                        |                                                       |                                               |                                      |                                         |                                   |                            |

5) Check if the setup you need is in the pre-configured list under "Select a Service".

| 🎲 Broadband Router                                                                                                    | × +                                                                                                    |                                                                                                    |                                                                                                    |                                                                                       | -                                                             |                    | × |
|----------------------------------------------------------------------------------------------------|----------------------------------------------------------------------------------------------------|----------------------------------------------------------------------------------------------------|----------------------------------------------------------------------------------------------------|---------------------------------------------------------------------------------------|---------------------------------------------------------------|--------------------|---|
| $\leftarrow \ \rightarrow \ C$                                                                                              | ○ 🗟 ०न 192.168.1.1                                                                                                    |                                                                                                    |                                                                                                    |                                                                                       | ☆                                                             | $\bigtriangledown$ | = |
| COM                                                                                                    |                                                                                                    | vice Info Basic Setu                                                                                                    | P Advanced Setup                                                                                                    | Diagnostics Ma                                                                        | anagement                                                     | Logout             |   |
| WAN Setup<br>NAT<br>Virtual Servers<br>Port Triggering<br>DMZ Host<br>IP Address Map<br>ALG/Pass-Through<br>LAN<br>Wireless | NAT Virtual Servers<br>Select the service name, a<br>NOTE: The "Internal Pu<br>if you modify "Internal<br>Remaining number of e<br>Octoose All Interfac<br>Octoose One Interfu<br>Use Interface<br>Service Name:<br>Octoose One Interfu<br>Service Name:<br>Octoose One Interfu<br>Service Name:<br>Octoose One Interfu<br>Use Interface<br>Service Name:<br>Octoose One Interfu<br>Service Name:<br>Octoose One Interfu<br>Service Name:<br>Octoose Octoose | and enter the server IP address :<br>ort End" cannot be modified d<br>IPort Start", then "Internal P<br>entries that can be configured<br>ce<br>ace<br>SEI-FITH/ppp0.1 V<br>Select One<br>192.168.1.<br>ick<br>ternal Port End Protocol<br>TCP<br>TCP | Apply/Save" to forv<br>irrectly. Normally, it is set to<br>ort End" will be set to the s<br>k-32<br>Apply/Save<br>Internal Port Start Inter<br>V | vard IP packets for this se<br>o the same value as "Es<br>ame value as "Internal<br>v | rvice to the specified steernal Port End". He<br>Port Start". | erver.<br>sweiver, |   |

6) If not, create your own. As an example, here we are adding a Test service that will forward traffic going from the internet to the router on ports 2020-2050 to a device on the network with the IP address of 192.168.1.23 on port 22. Once you have added your desired port forwards, click "Apply/Save" at the bottom of the page.

| 🌍 Broadband Router                                                                                       | × +                                                                                                    |                                                                                                    |                                                                                       |                                                                                            |                                                                    | -                                                                           |                       |
|----------------------------------------------------------------------------------------------------|----------------------------------------------------------------------------------------------------|----------------------------------------------------------------------------------------------------|---------------------------------------------------------------------------------------|--------------------------------------------------------------------------------------------|--------------------------------------------------------------------|-----------------------------------------------------------------------------|-----------------------|
| $\leftarrow \rightarrow $ C C                                                                            | ) 👌 🕶 192.168                                                                                                    | .1.1                                                                                                    |                                                                                       |                                                                                            |                                                                    | ☆                                                                           | $\bigtriangledown$    |
| Сомт                                                                                                    | REND                                                                                                    | Device Info                                                                                                    | Basic Setup                                                                           | Advanced Setu                                                                              | Diagnostics                                                        | Management                                                                  | Logout                |
| WAN Setup<br>NAT<br>Virtual Servers<br>Port Triggering<br>DMZ Host<br>IP Address Map<br>ALG/Pass-Through | NAT Virtual Ser<br>Select the service ni<br>NOTE: The "Intern<br>if you modify "Int<br>Remaining numbe<br>Choose All In<br>Choose One I<br>Use Interface<br>Service Name | vers<br>ane, and enter the s<br>nal Port End" cann<br>ernal Port Start",<br>r of entries that o<br>terface<br>[SEI-FTTH/ | erver IP address an<br>ot be modified dir<br>then "Internal Por<br>an be configured:3 | d click "Apply/Save" to fo<br>ectly. Normally, it is set<br>t End" will be set to the<br>2 | rward IP packets for<br>to the same value a<br>same value as "Into | his service to the specifi<br>is "External Port End".<br>ernal Port Start". | d server.<br>However, |
| LAN<br>Wireless                                                                                          | Select a Servi Custom Serv Server IP Addres Enable NAT Lo                                                                                                    | ce: Select One<br>ice: Test<br>s: 192.168.1.23<br>popback                                                                |                                                                                       | Apply/Save                                                                                 | ~                                                                  |                                                                             |                       |
|                                                                                                    | External Port Sta                                                                                                    | rtExternal Port E                                                                                                    | d Protocol                                                                            | Internal Port Start Int                                                                    | ernal Port End                                                     |                                                                             |                       |
|                                                                                                    | 2020                                                                                                    | 2050                                                                                                    | TCP v                                                                                 | 2020 20                                                                                    | 50                                                                 |                                                                             |                       |
|                                                                                                    |                                                                                                    |                                                                                                    | TCP ¥                                                                                 |                                                                                            |                                                                    |                                                                             |                       |
|                                                                                                    |                                                                                                    |                                                                                                    | TCP Y                                                                                 |                                                                                            | 1                                                                  |                                                                             |                       |
|                                                                                                    |                                                                                                    |                                                                                                    | 1 201                                                                                 |                                                                                            |                                                                    |                                                                             |                       |

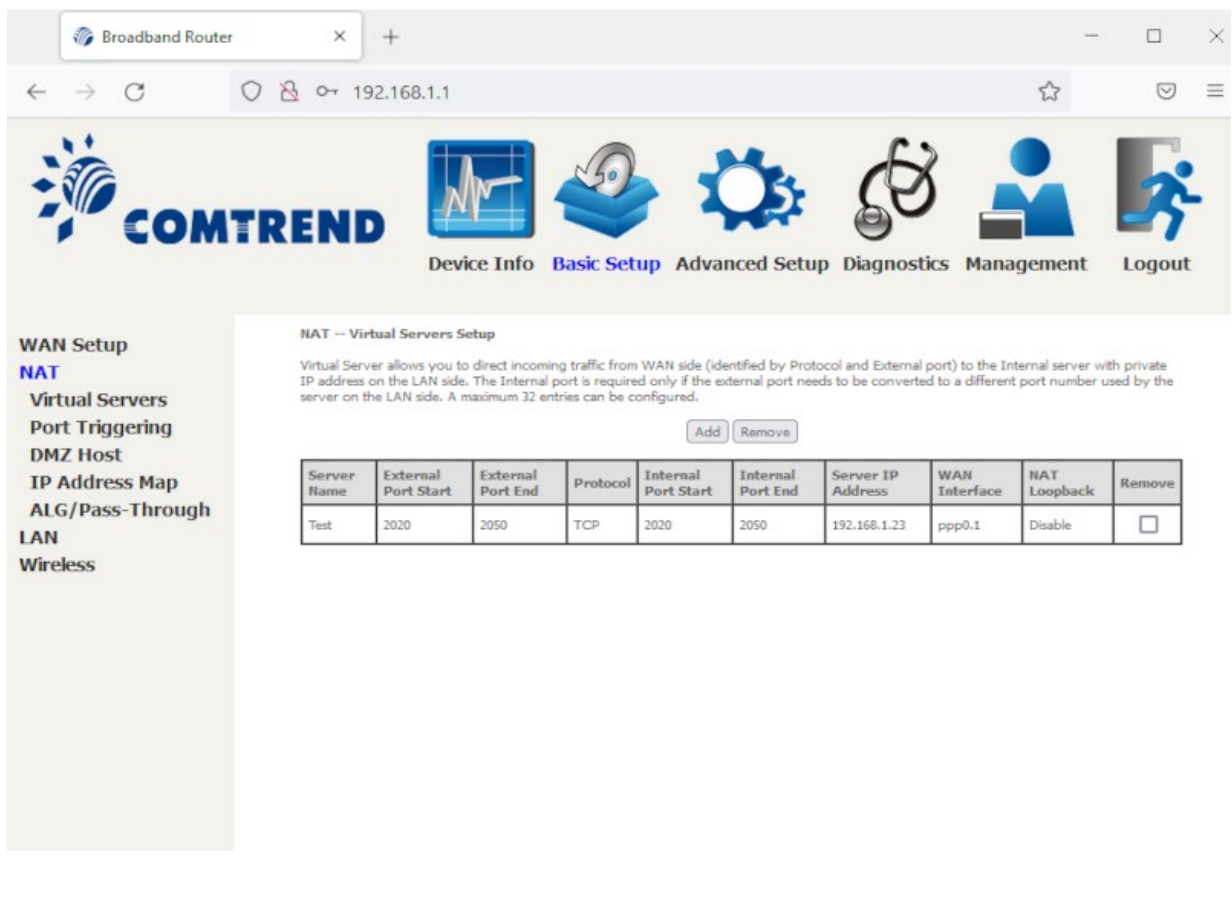

Back to the Top

## **Configuring WIFI/Wireless**

You have your choice of one of two ways to enable the wireless access point in your SEI provided Comtrend WR-6895: A) Easy way by pressing a button and using preset defaults.

B) Personalized approach (you can set your own SSID & security).

#### Easy setup:

1) On the front of your router, there is are two small round button labeled 2.4GHz WIFI ON/OFF & WPS and 5GHz WIFI ON/OFF & WPS. Press and hold the 2.4GHz button for approximately 20 seconds and release. Within a few seconds, the 2.4GHz WIFI LED will turn on. Repeat the same process for the 5GHz WIFI if needed.

2) On your WIFI capable devices, you will then connect to the SSID "ComtrendXXXX\_2.4GHz" or "ComtrendXXXX\_5GHz" where XXXX are the last 4 characters (in capital letters) of your modems MAC address. There is a sticker on the bottom of your modem with this MAC address.

3) Security is enabled by default using WPA2. The WPA2 encryption key/passphrase is located on the bottom of the router under WIFI Key. Please note that the WIFI Key is case sensitive.

# Personalized setup:

1) From a web browser, go to "http://192.168.1.1". Login with the username "admin" and the password "admin". 2) Click the Basic Setup link on the top menu bar.

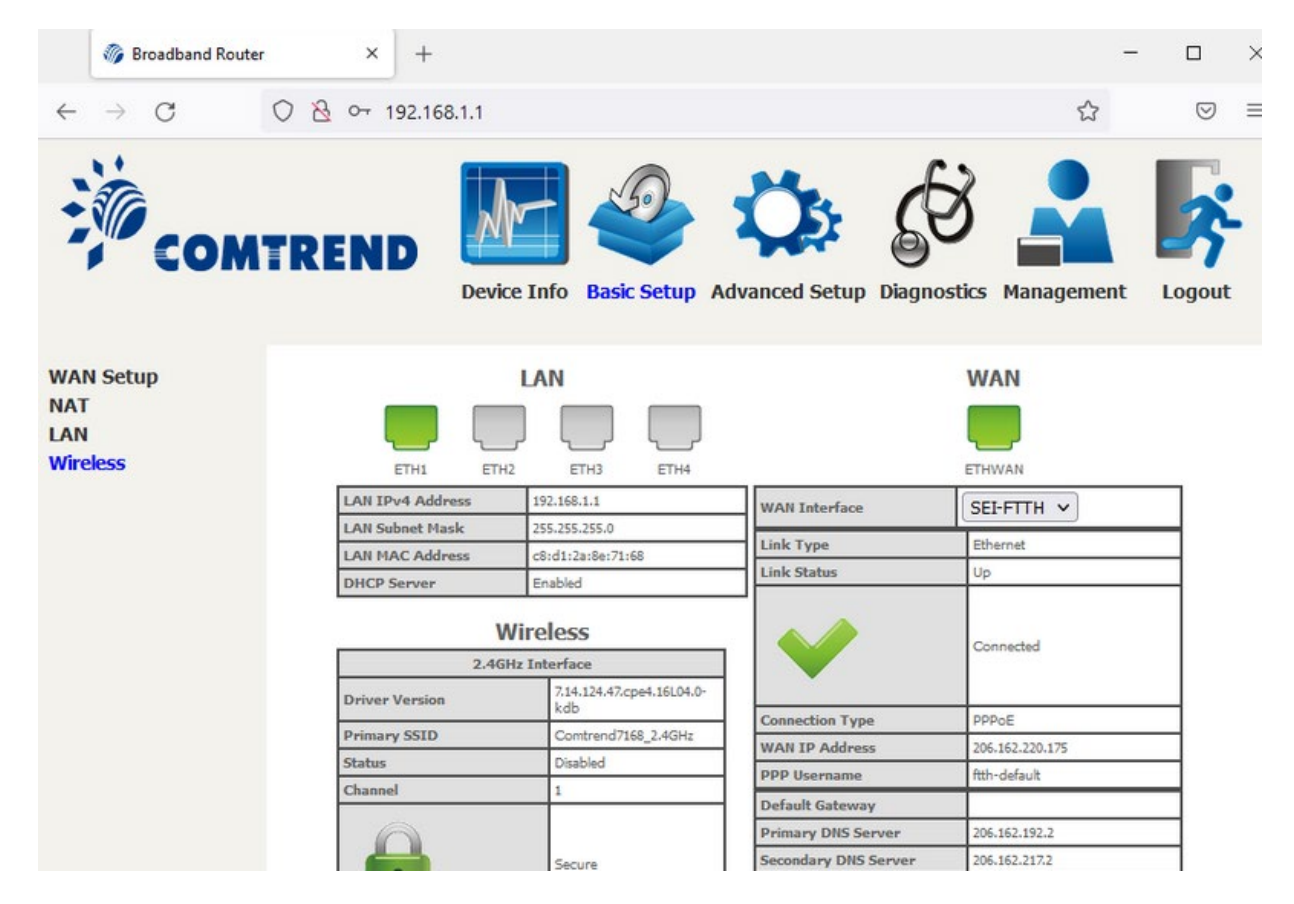

3) Click on "Wireless" on the left side. Check mark "Enable Wireless", and change the "SSID" if you wish, then click "Apply/Save". (By default, wireless is disabled but the SSID is ComtrendXXXX\_2.4GHz, where XXXX are replaced with the last 4 characters of your routers MAC address).

| 🎲 Broadband Rout                                      | xer × +                                                                                                    | -                               |                     |
|-------------------------------------------------------|----------------------------------------------------------------------------------------------------|---------------------------------|---------------------|
| $\leftarrow \  \  \rightarrow \  \   G$               | ○ 👌 ⊶ 192.168.1.1                                                                                                    | ☆                               | ⊚ ≡                 |
| CON                                                   | ITREND<br>Device Info Basic Setup Advanced Setup Diagnostics Manage                                                                                                    | ement                           | Logout              |
| WAN Setup<br>NAT<br>LAN<br>Wireless<br>2.4GHz<br>5GHz | Wireless Basic     This page allows you to configure basic features of the wireless LAN interface. You can enable or disable the wireless LAN context of the channel set based on configure the basic wireless options.     Image allows you to configure the basic wireless network name (also known as SSID) and restrict the channel set based on configure the basic wireless options.     Image allows you to configure the basic wireless options.     Image allows you to configure the basic wireless options. | l interface, h<br>juntry requir | ide the<br>rements. |

4) Click on 2.4GHz and then the "Security" links on the left. You can change your encryption passphrase/key here, or you can view the current one as well. If you change it, be sure to click the "Apply/Save" button. The default

passphrase/key is on the sticker located on the bottom of the router labeled WIFI Key. Please note that this key is case sensitive.

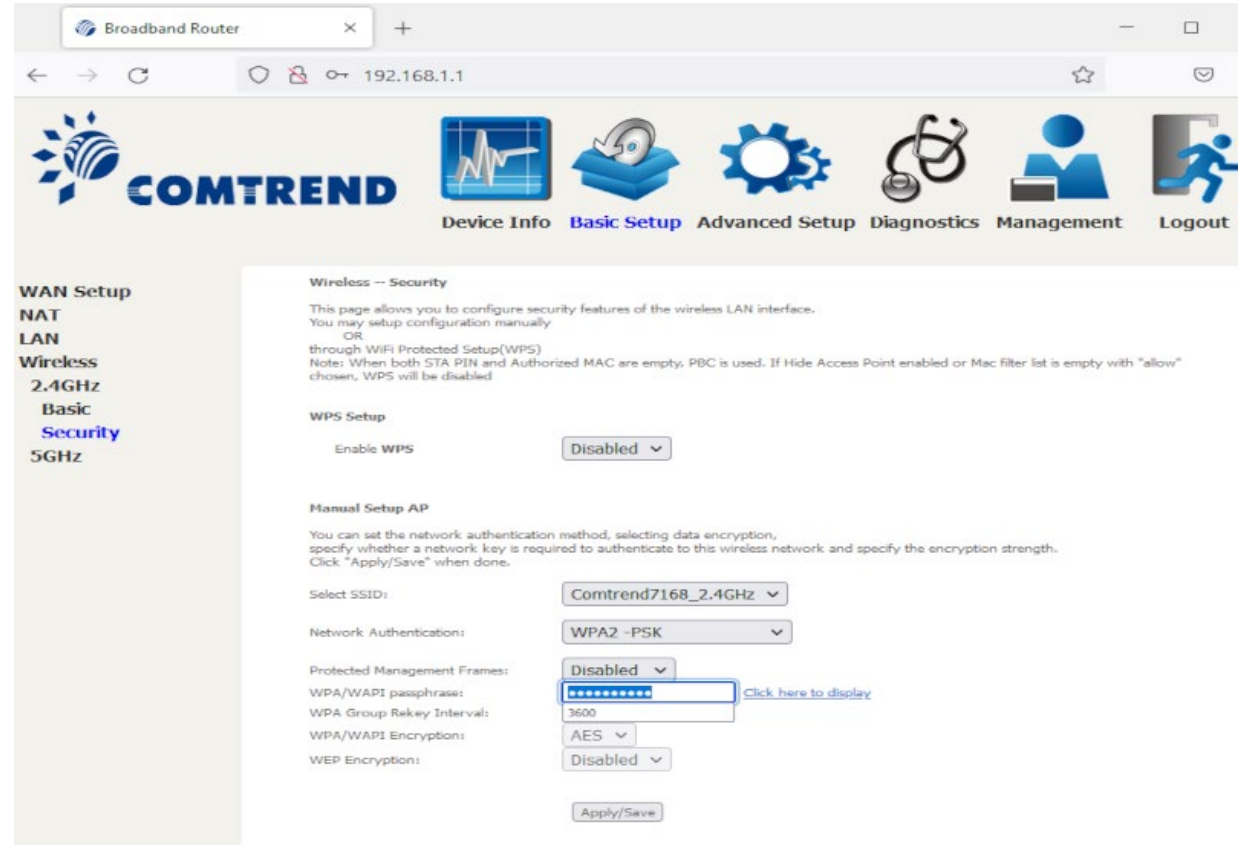

5) Click on the "Apply/Save" button. 2.4GHz wireless access is now enabled.

6) To enable 5GHz WIFI, click the 5GHz link on the left and select "Enable Wireless" and then "Apply/Save" at the bottom of the page. The default SSID is ComtrendXXXX\_5GHz (where XXXX is the last 4 digits of the router's MAC, located on the bottom of the router).

| 🎯 Broadband Rou                                                            | iter × +                                                                                                    |                                                                                                    |                                                                     |                                                        |                                                 | -                                                |                       |
|----------------------------------------------------------------------------|----------------------------------------------------------------------------------------------------|----------------------------------------------------------------------------------------------------|---------------------------------------------------------------------|--------------------------------------------------------|-------------------------------------------------|--------------------------------------------------|-----------------------|
| $\leftarrow \ \rightarrow \ C$                                             | ○ 👌 ०+ 192.166                                                                                                    | 8.1.1                                                                                                    |                                                                     |                                                        |                                                 | ۲3<br>۲                                          | . ∃                   |
| CON                                                                        | ATREND                                                                                                    | Device Info                                                                                                    | Basic Setup                                                         | Advanced Setup                                         | Diagnostics                                     | Management                                       | Logout                |
| WAN Setup<br>NAT<br>LAN<br>Wireless<br>2.4GHz<br>5GHz<br>Basic<br>Security | Wireless Basic<br>This page allows y<br>network from activ<br>Click *Apply/Save<br>Version: A.36<br>C Enable W<br>Hide Acco | ou to configure basic<br>re scans, set the wirel<br>' to configure the bas<br>71361.CTU.C03<br>fireless<br>ess Point<br>IFI Button | features of the wire<br>eas network name (<br>sic wireless options. | less LAN interface. You can also known as SSID) and re | enable or disable the<br>strict the channel set | wireless LAN interface,<br>based on country requ | hide the<br>irements. |
|                                                                            | SSID:<br>BSSID:<br>Channel:<br>Wireless - Guest,                                                                            | /Virtual Access Poi                                                                                                    | Comtrend7168_<br>00:00:00:00:00:00<br>Auto ~                        | SGHz<br>0<br>Current Channels                          | 48                                              |                                                  |                       |
|                                                                            | Enabled                                                                                                    | SSID                                                                                                    | Hidd                                                                | en BSSID                                               |                                                 |                                                  |                       |
|                                                                            | Guest                                                                                                    | 1                                                                                                    |                                                                     |                                                        |                                                 |                                                  |                       |
|                                                                            | Guest                                                                                                    | 2                                                                                                    |                                                                     |                                                        |                                                 |                                                  |                       |
|                                                                            | Guest                                                                                                    | 3                                                                                                    |                                                                     |                                                        |                                                 |                                                  |                       |
|                                                                            | Apply/Save                                                                                                    |                                                                                                    |                                                                     |                                                        |                                                 |                                                  |                       |

7) Click on 5GHz and then the "Security" links on the left. You can change your encryption passphrase/key here, or you can view the c urrent one as well. If you change it, be sure to click the "Apply/Save" button. The default passphrase/key is on the sticker located on the bottom of the router labeled WIFI Key. Please note that this key is case sensitive.

| W broadband Koute                       |                                                                                               |                                                                                                    |            |            |
|-----------------------------------------|-----------------------------------------------------------------------------------------------|----------------------------------------------------------------------------------------------------|------------|------------|
| $\leftarrow \ \rightarrow \ \mathbf{C}$ | ○ 🗟 ⊶ 192.168.1.1                                                                             |                                                                                                    |            | $\bigcirc$ |
| Сом                                     |                                                                                               | Info Basic Setup Advanced Setup Diagnostics                                                                                     | Management | Logout     |
| WAN Setup                               | Wireless WPS Setup                                                                            |                                                                                                    |            |            |
| NAT                                     | This page allows you to config                                                                | ure WPS features of the wireless LAN interface.                                                                                 |            |            |
| LAN                                     | 5 11 mms                                                                                      | Freehad                                                                                                    |            |            |
| Wireless                                | Enable WP5                                                                                    | Enabled V                                                                                                    |            |            |
| 2.4GHz<br>5GHz                          | Set WP5 AP Mode                                                                               | Configured V                                                                                                    |            |            |
| Basic                                   | Add Client                                                                                    |                                                                                                    |            |            |
| Security                                | nuo sinan                                                                                     | Push-Button Add Enrollee PBC                                                                                                    |            |            |
|                                         |                                                                                               | Enter STA PIN Add Enrollee PIN                                                                                                  |            |            |
|                                         | Setup AP (Configure all se                                                                    | curity settings with an external registar)                                                                                      |            |            |
|                                         | Device PIN                                                                                    | 05157006 Help                                                                                                    |            |            |
|                                         | Manual Setup AP                                                                               |                                                                                                    |            |            |
|                                         | You can set the network author<br>specify whether a network ke<br>Click "Apply/Save" when don | ntication method, selecting data encryption,<br>is required to authenticate to this wireless network and specify the encryption | strength.  |            |
|                                         | Select SSID:                                                                                  | Comtrend7168_5GHz 🗸                                                                                                    |            |            |
|                                         | Encryption                                                                                    | WPA2-AES                                                                                                    |            |            |
|                                         | Passphrasei                                                                                   | Click here to display                                                                                                    |            |            |
|                                         |                                                                                               |                                                                                                    |            |            |
|                                         |                                                                                               | Apply/Save                                                                                                    |            |            |

Internet Tech Support Available 24x7 800-925-6746 | 812-574-8800 | 812-667-8800 812-744-8800 | 812-839-8800 | 812-873-8800

Cellular Technical Support Monday through Friday ~ 8:00am to 4:30pm 888-200-8077

©2019 SEI Communications. All Rights Reserved. Legal, Privacy, and Security Notices.